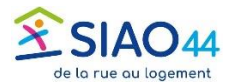

## Prendre en charge une demande d'insertion

## CAS 1 : Prendre en charge une demande transférée par un UPA d'une autre structure

 Sur la page d'accueil du SI SIAO ouvrir le tiroir contenant les demandes transférées :
Transfert de référent vers ma structure à valider

2. À L'ouverture de la demande un message apparait demandant confirmation de la prise en charge, cliquer sur « Ok ».

| Prise en charge                                            |                                           |                           | ×                   |
|------------------------------------------------------------|-------------------------------------------|---------------------------|---------------------|
| Cette demand<br>structure, vous alle<br>charge de cette de | le a été tran<br>ez devenir le<br>emande. | sférée à vo<br>travailleu | otre<br>r social en |
|                                                            |                                           | ✓ ОК                      | × Annuler           |

CAS 2 : Prendre en charge une demande créée par un UPA de sa structure

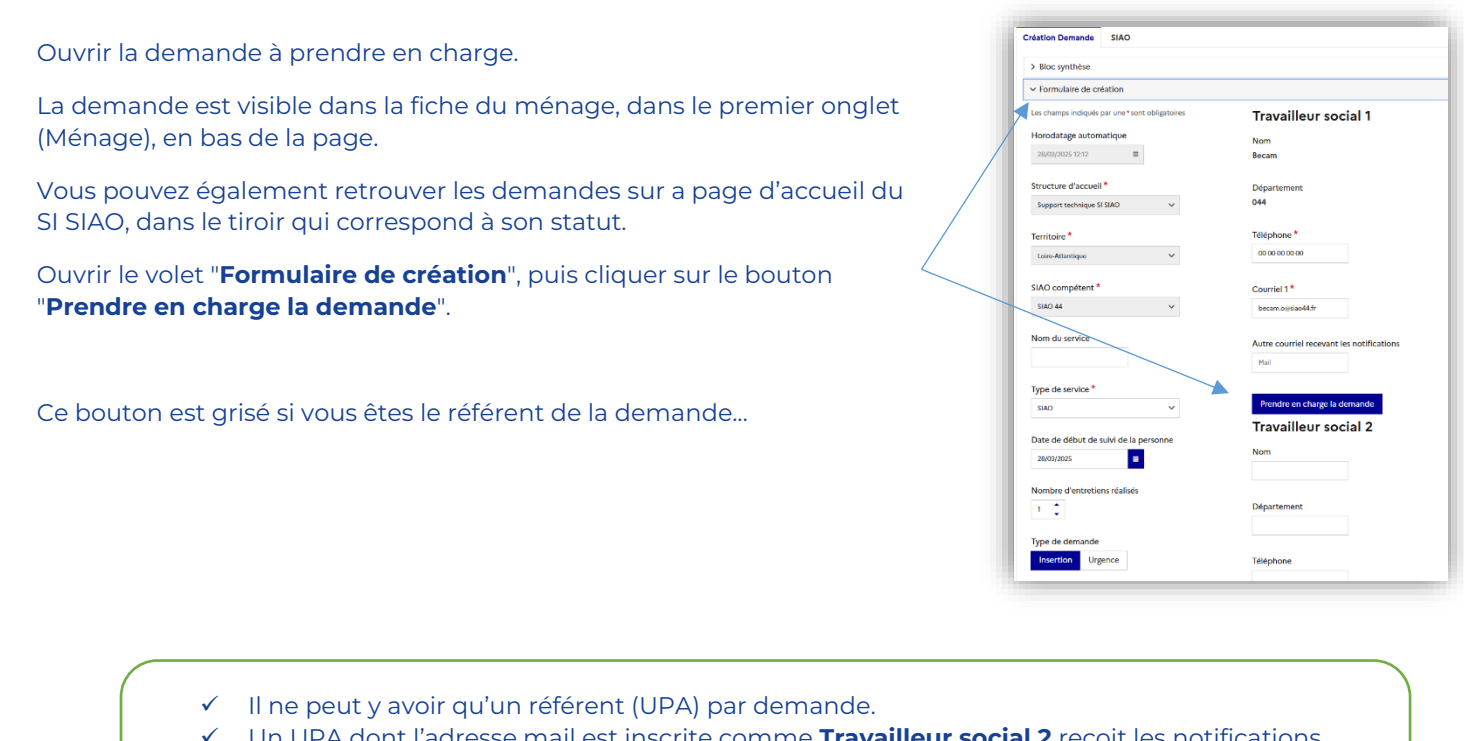

- ✓ Un UPA dont l'adresse mail est inscrite comme Travailleur social 2 reçoit les notifications relatives à une demande, même s'il n'en est plus le référent.
  - Supprimez votre adresse si vous ne souhaitez plus recevoir les notifications relatives à cette demande